アプリを削除してしまった場合 (Microsoft Authenticator)

<パターン1>

★2 台目の認証方法を設定している場合

○パソコンで、下記の URL に愛知教育大学の ID でサインインしてください。

https://aka.ms/mfasetup

○Microsoft Authenticator アプリを現在使用できませんをクリックしてください。 この画面が出ない場合は、飛ばしてください。

|                        | 文小で予診                            |
|------------------------|----------------------------------|
| Authentica<br>カレてサイン   | tor アプリを開き、表示されている番号を入<br>インします。 |
|                        |                                  |
| アプリに数字が表示<br>ードしてください。 | 示されませんか? 最新バージョンにアップグレ           |
| Microsoft Authent      | icator アプリを現在使用できません             |
| 詳細情報                   | 1.                               |

OMicrosoft Authenticator アプリの認証方法以外のものでログインしてください。

| Mi            | crosoft                                     |
|---------------|---------------------------------------------|
| IDを           | 確認する                                        |
| 0             | Microsoft Authenticator アプリで要求を承認<br>する     |
| 123           | 確認コードを使用する                                  |
| $\Box$        | +XX XXXXXXXXX41 に SMS を送信                   |
| R             | +XX XXXXXXXXX41 に電話をかける                     |
| 詳細情報          | (                                           |
| お客様の<br>確認くださ | 確認方法は最新ですか? https://aka.ms/mfasetup でご<br>い |
|               | キャンセル                                       |

○Microsoft Authenticator を削除してください。

| ○ 概要          | セキュリティ情報                                                                 |                         |    |    |  |  |
|---------------|--------------------------------------------------------------------------|-------------------------|----|----|--|--|
| シセキュリティ情報     | これは、ご自分のアカウントへのサインインやパスワードの再設定に使用する方法です。                                 |                         |    |    |  |  |
| 旦 デバイス        | <b>既定のサインイン方法:</b> 電話 - テキスト +81                                         | 09081824841 変更          |    |    |  |  |
| Q パスワード       | 十 サインイン方法の追加                                                             |                         |    |    |  |  |
| 12 名称         | ⑤ 電話                                                                     |                         | 変更 | 削除 |  |  |
| □ 設定およびプライバシー |                                                                          | 最終更新日時:<br>4年前          | 変更 |    |  |  |
| ③ 最近のアクティビティ  | <ul> <li>Microsoft Authenticator</li> <li>多要素認証 (MFA) をプッシュする</li> </ul> | Illion & Ord generation |    |    |  |  |

○再度、「アプリをインストールして設定」のマニュアルを見て、再設定してください。

<パターン 2>

★アプリのみしか設定していなかった場合

設定後や初期設定の途中で Microsoft Authenticator をアンインストールしてしまった場 合、認証できなくなります。センターまでお越しください。再設定には、すぐには対応でき ず数日待っていただくことになります。